## 嗶嗶繳瓦斯費繳費流程\_新增手機條碼載具

一、手機條碼載具設定

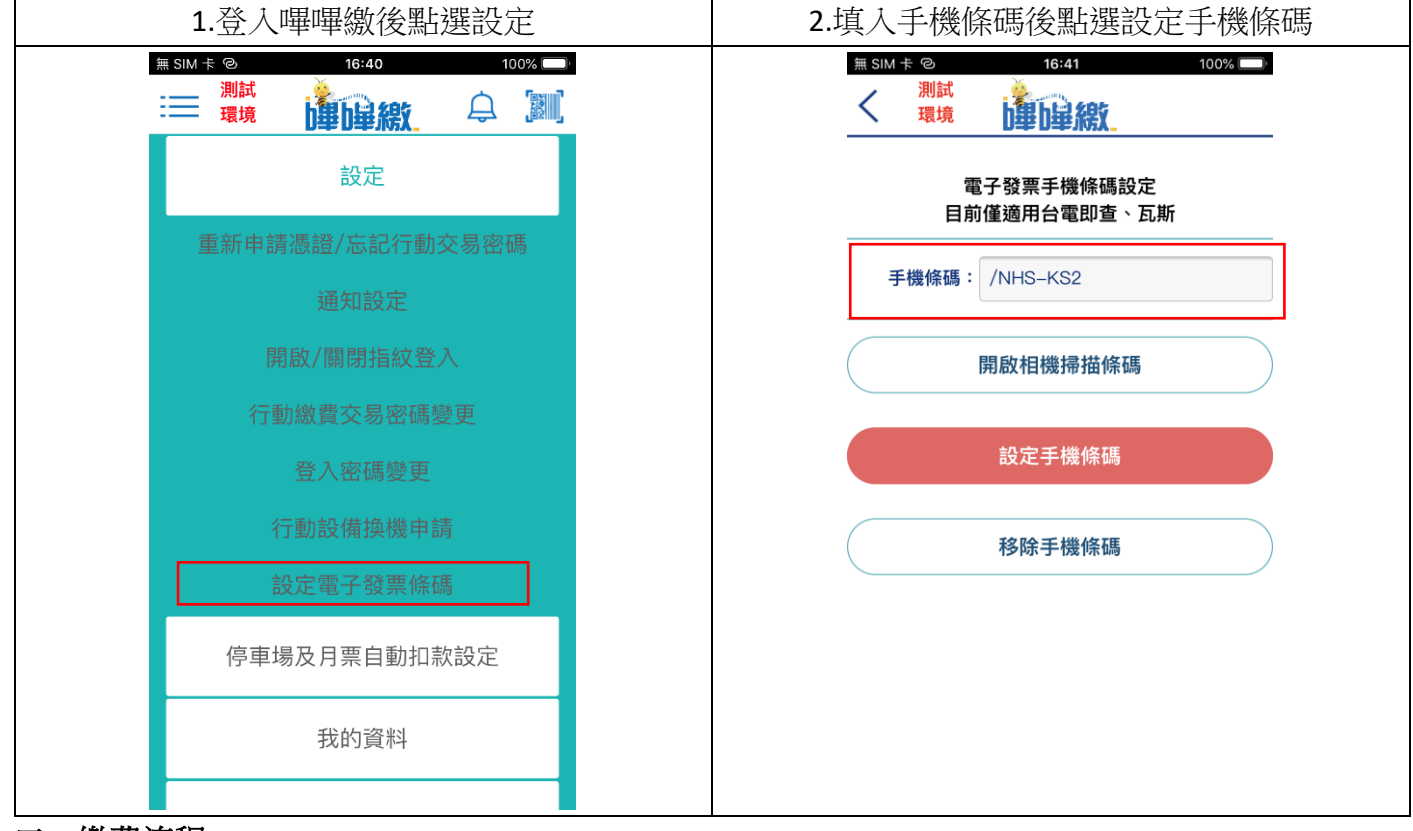

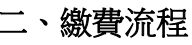

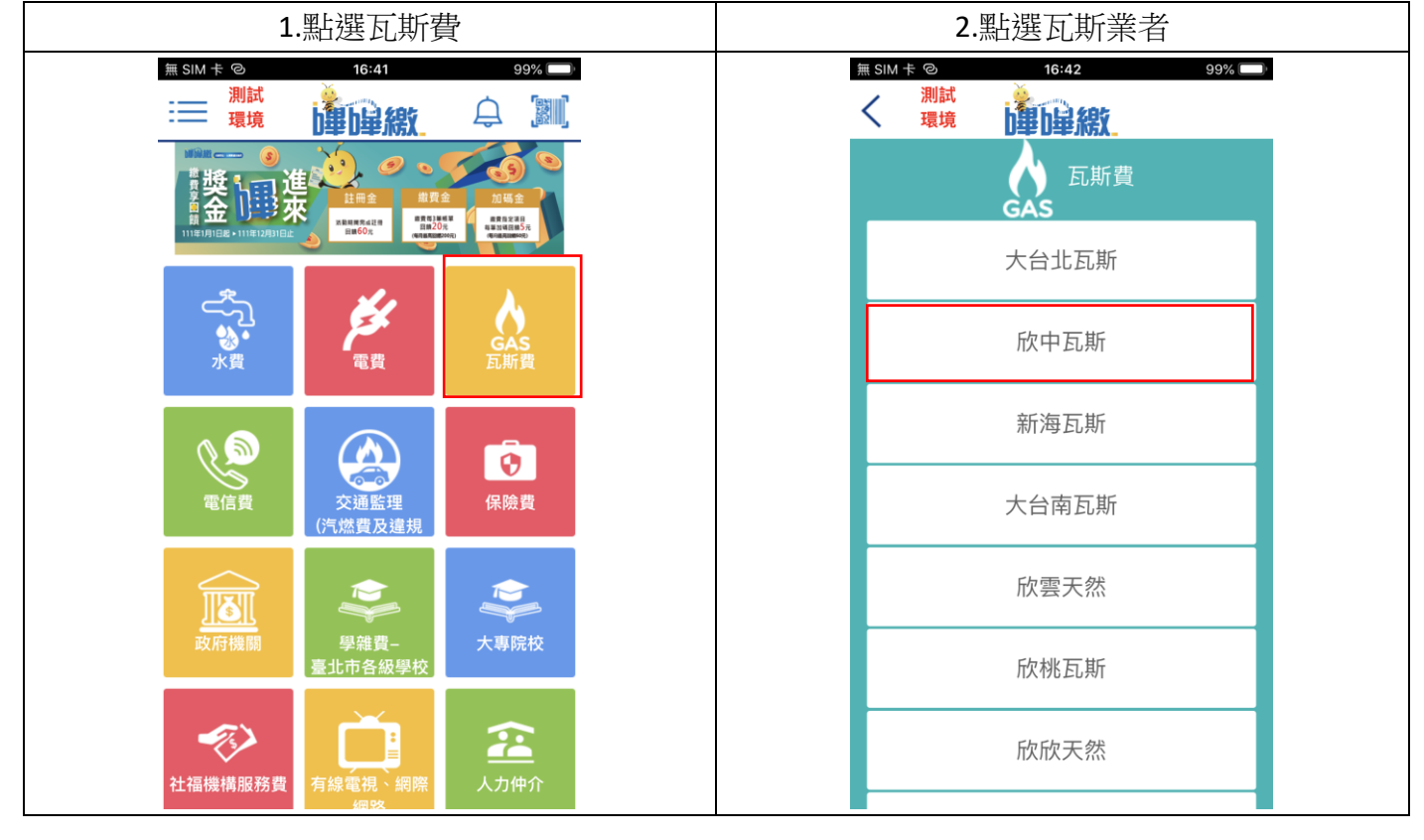

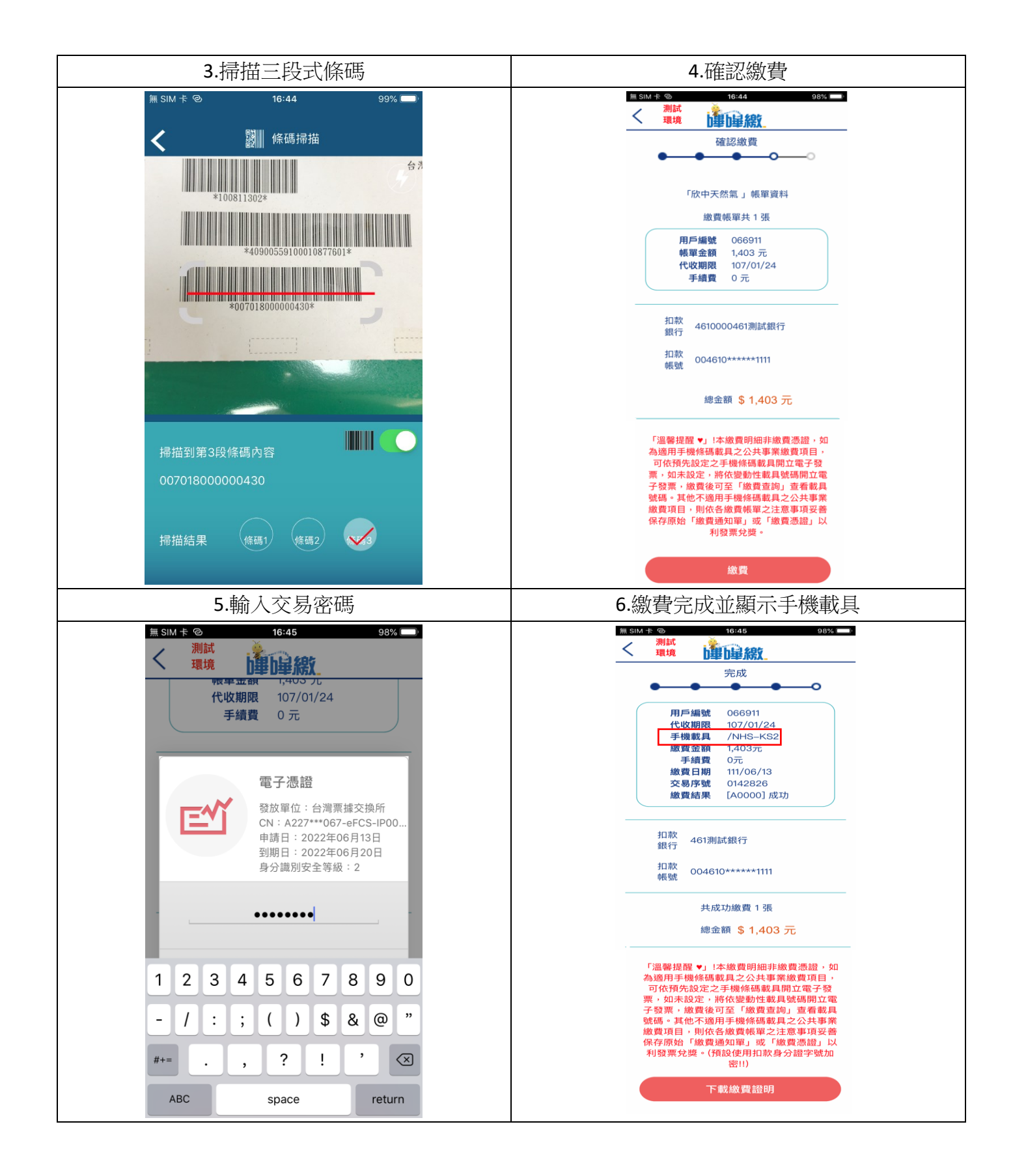

## 三、交易明細查詢

| 1.點選繳賀查詢                                                                                                    | 2.點選交易                                                                               |
|----------------------------------------------------------------------------------------------------|--------------------------------------------------------------------------------------|
| 16:29     0.0KB/s条で≋ш       調試     調読       環境     「日日日日日日日日日日日日日日日日日日日日日日日日日日日日日日日日日日日日                                                                                                    | 16:29     0.0KB/s 多 贷 気 ( ) ( ) ( ) ( ) ( ) ( ) ( ) ( ) ( ) (                        |
| 我的資料<br>繳費查詢                                                                                                    | <ul> <li>織費類別: 瓦斯費</li> <li>收費單位: 欣中天然氣</li> <li>交易序號: 0142826[詳細資<br/>料]</li> </ul> |
| 憑證管理<br>銀行帳戶                                                                                                    | 繳費日期: 111/06/13<br>繳費金額: 1403<br>繳費方式: 授權帳戶繳費<br>繳費類別: 水費-台水                         |
| 常繳帳單<br>熱門網站                                                                                                    | 收費單位: 台灣自來水股份<br>有限公司<br>交易序號: 0142373[詳細資<br>約費日期: 111/05/25<br>繳費金額: 4660          |
| <sup>聯絡我們</sup> ■ ● ● ■ 3.交易明細顯示手機載具                                                                                                    | 総費方式: 授權帳戶繳費<br>■                                                                    |
| 16.30       1.8KB/s & び **** (金)         ※<       潮ば         潮ば       運貨         燃費類別:       瓦斯費         收費單位:       欣中天然氣         用戶編號:       066911         代收期限:       107/01/24         手機載:       1403         手機費:       0         交易序號:       0142826         扣軟銀行:       4610000 461測試銀行         扣軟屈期:       111/06/13 |                                                                                      |